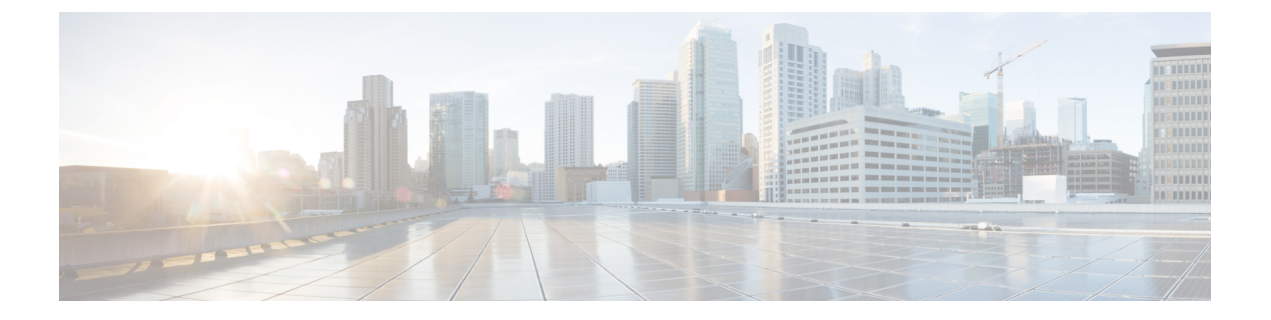

## トラブルシューティング項目

- ・問題のインストールおよびアップグレード (1ページ)
- •ホストの問題 (15ページ)
- ・ディスクの問題 (20ページ)
- •VMの問題 (23ページ)
- データストアの問題(28ページ)
- ReadyClone、スナップショット、レプリケーションの問題 (34 ページ)
- •クラスタの問題(41ページ)
- •インターフェイスの問題 (46ページ)

## 問題のインストールおよびアップグレード

## IP アドレスを展開するページに重複したサーバが表示される

### Description

HX Data Platformの展開中に、IPアドレスページには同じサーバーが2回表示されます。

アクション:ペアから1つだけを選択します

これは、UCS Manager の設定をスキップし、HX Data Platform が UCS Manager とインポートした JSON ファイルの両方を参照する場合に発生する可能性があります。IP アドレスの各ペアの 1 つのみを選択します。

## FI を手動で再起動するとインストールが失敗する

### Description

展開中に FI を手動で再起動すると、インストールが失敗します。

### アクション: HX Data Platform インストーラを再起動

ステップ1 HX Data Platform インストーラ VM を再起動します。

ステップ2 展開を再開します。

## UCS Manager だけをアップグレード中に、コントローラ VM の電源が オンにならないことがある

#### Description

UCS Manager のみのアップグレード中に、ノードのメンテナンスモードが終了した後で、コン トローラ VM の電源がオンにならないことがあります。

アクション: vCenter で EAM サービスを再起動する

VMware vCenter EAM サービスは、コントローラ VM で自動的に電源オンになりません。コン トローラ VM は EAM リソース プールの外部にあります。

(注)

- 注 HyperFlex リリース 4.0 (1a) 以降で新しく導入された HX クラスタは、HyperFlex ストレージコントローラ VM の vSphere ESX Agent Manager (EAM) を利用できなくなりました。HX 4.0(1a)より前に構築された HX クラスタは引き続き EAMを使用します。そのクラスタが新しいvCenterに移行された場合、EAM連携は設定されません。アップグレードされたクラスタの EAM 依存関係を削除する方法の詳細については、『Hyperflex ESXi Agent Manager の削除プロセス』のテクニカル ノートを参照してください。
  - vCenter で EAM サービスを再起動するには、/etc/init.d/vmware-eam restart を実行します。

EAM によりすべての EAM エージェント VM が再スキャンされ、これらの VM で発生していたすべての問題(コントローラ VM の電源オンの問題を含む)が解決します。

## 展開またはアップグレードが「「NoneType」オブジェクトに「scsiLun」 属性がありません('NoneType' object has no attribute 'scsiLun')」とい うエラーで失敗する

### 説明

展開またはアップグレードが「「NoneType」オブジェクトに「scsiLun」属性がありません('NoneType' object has no attribute 'scsiLun')」というエラーで失敗します。

### アクション:切断してから再接続する

これは、VMwareの問題です。vCenterからホストとの接続を切断してから、ホストを再接続します。

## アップグレードでメンテナンス モードに切り替わらない

説明

ノードがメンテナンス モードに切り替わらなかったためにアップグレードが失敗します。

アクション:vmware-vpxd サービスを再起動する

その他のすべての検証が正常に完了した場合、これは VMware の問題(VMware VPXD のクラッシュ)の可能性があります。

ステップ1 VPXDが再起動していることを確認し、再起動していない場合はESXコマンドラインから手動で再起動します。

# service vmware-vpxd status

# service vmware-vpxd start

ステップ2 アップグレードを再試行します。

メンテナンスモードに正常に切り替わるはずです。

## アップグレードが vMotion 互換性検証で失敗する

説明

再試行したアップグレードが、vMotion 互換性検証で失敗します。

アクション:ホストからストレージシステムを再スキャンする

これは vCenter と ESXi の間の同期の問題が原因で発生します。

vCenter クライアントを使用して ESX ホストでストレージ システムを再スキャンします。

次の URL で VMware の記事『Perform Storage Rescan in the vSphere Client』を参照してください:

https://docsvmware.com/en/VMware-vSphere/6.0/com/vmware-vsphere/hostclient.doc/GUID-FA49E8EF-A3DC-46B8-AA5B-051C80762642.html

## VM 電源オン時のエラーのアップグレード:「互換性のあるホストが 見つかりませんでした

説明

アップグレードの試行時に、「互換性のあるホストが見つかりませんでした(No compatible host was found)」エラーが発生し、VM の電源がオンになりません。

### アクション: VM の電源を手動でオンにする

- **ステップ1** ESX コマンド ラインから VM の電源をオンにします。
- ステップ2 コントローラ VM コマンド ラインを使用して次のコマンドを実行します。

# stcli cleaner start

## アップグレード時に2つのノードで障害が発生すると、コントローラ VMの電源オンが失敗する

説明

アップグレード中に2つのノードで障害が発生すると、コントローラVMの電源がオンではないためにアップグレードが失敗します。

アクション: EAM サービスを再起動する

ステップ1 vCenter EAM サービスを再起動します。

ESX コマンド ラインから次のコマンドを実行します。

# /etc/init.d/vmware-eam restart

ステップ2 アップグレードを実行します。

## 6.5 より前の vCenter のアップグレードで、一部のコントローラ VM が グループ化される

### Description

6.5 よりも古いバージョンの vCenter を使用して HX Data Platform をアップグレードした後に、「ESX エージェント(ESX Agent)」というラベルが付いたリソース プールに一部のコント ローラ VM がリストされます

### アクション:必要なし

特に対処の必要はありません。機能への影響はありません。コントローラVMなどすべての仮 想マシンは EAM 登録済みであり、HX Cluster に維持されます。すべての HX Cluster の操作は 期待どおりに動作します。 グループ操作を実行する必要がある場合は、vCenter インターフェイスからコントローラ VM を ESX エージェント リソース プールにドラッグ アンド ドロップします。

### vCenterの問題によりノードのアップグレードが失敗する

説明

オンライン アップグレード中に、vCenter デーモンがノード上でクラッシュすることがありま す。その場合、ノードではHXメンテナンスモードを開始できません。HXメンテナンスモー ドが開始されないと、ノードでアップグレードを完了できません。vCenter が正常に機能して いる他のすべてのノードでは、アップグレードが完了します。

アクション:影響を受けたノードでアップグレードを実行し直す

ステップ1 vCenter の問題を修正します。

ステップ2 クラスタ内の任意のノードからアップグレードを再開します。

HX Data Platform は、すでにアップグレードしているノードをスキップし、先に進んでアップグレードできていないノードのアップグレードを完了します。

## HX Data Platform インストーラが別の vCenter によって管理されている ホストを表示する

### Description

HX Data Platform インストーラは、ホストが異なる vCenter で管理されていることを示します。

ホストを vCenter から削除すると、通常はそのホストのサマリー情報から managementServerIP が削除されます。

ホストの削除時にホストのサービスが実行されていなかった場合、vCenter はホストが削除された後もそのホストを表示し続けます。

### アクション: vCenter を再起動する

vCenter を再起動すると、問題のホストは vCenter で表示されなくなるはずです。

### HX Data Platform と UCS Manager 間で異なる構成の設定

### Description

ストレージクラスタのインストール、アップグレード、拡張プロセス実行時に、HX Data Platform インストーラは入力された構成の設定と UCS Manager 内の設定を確認します。たとえば次のシナリオで、不一致が生じる場合があります。

- 検証や設定を適用できるようになるまでに、以前関連付けられていなかったサーバがそうではなくなることがあります。これらのサーバは関連付けを解除する必要があります。
- HX Data Platform ストレージ クラスタに以前関連付けられていたサーバを使用していま す。これらのサーバは関連付けを解除する必要があります。
- 既存のストレージクラスタの設定情報を手動で入力すると、エラーが生じやすくなります。VLAN ID や LAN 設定などの情報は、UCS Manager に表示される情報と一致している必要があります。以前保存した設定ファイルを使用して設定をインポートしてください。

### アクション:既存の設定をインポートする

ストレージクラスタのインストール、アップグレード、拡張を完了すると、設定を保存するオ プションが利用できるようになります。このオプションを使ってクラスタの設定情報を保存 し、ストレージクラスタに変更を加える必要が生じたときは、ファイルに保存されている構成 の詳細情報をインポートします。

#### アクション:サーバの関連付けを解除する

UCS Manager を使ってサーバの関連付けを解除する手順については、『Cisco HyperFlex Systems Getting Started Guide』を参照してください。簡単に手順を説明すると以下のようになります。

- ステップ1 UCS Manager で、[Associated] タブ>[node]>[Actions]>[Disassociate Server] の順に選択します。
- **ステップ2** ノードの関連付けが解除されていることを確認し、[Unassociated] タブ > [*node*] > [Assoc State] の順に選択 します。[removing] の場合は移行状態です。
- ステップ3 ノードが関連付けの解除を完了していることを確認します。[Assoc State]が[none] になるまで待機します。 [Assoc State]、[removing] のノードは選択しないでください。

### FQDN による DNS エラーでクラスタの作成に失敗する

#### Description

ストレージクラスタのオブジェクトを識別するために完全修飾ドメイン名(FQDN)を指定す ると、クラスタの作成が失敗することがあります。通常は、指定したドメインネームサービ ス(DNS)サーバが利用できないために起こります。

これは、ドメイン名または IP アドレスで識別する HX Data Platform インストーラ オブジェク トとして入力されるすべてのドメイン名オブジェクトに当てはまります。これには、vCenter Server、ESX サーバ、コントローラ VM のアドレス、ストレージ クラスタ管理またはデータ ネットワークのアドレス、DNS サーバ、NTP サーバ、メール サーバ、または SSO サーバがあ ります。

### アクション: DNS サーバを確認する

ステップ1 HX Data Platform インストーラ VM のコマンド ラインにログインします。たとえば、ssh を使用します。 ステップ2 指定された DN サーバが動作することを確認します。 a) DNS サーバの IP アドレスを確認します。

#### # nslookup <dns\_server>

- b) ストレージ クラスタで使用するように設定されているすべての DNS サーバについて繰り返します。
- ステップ3 クラスタの作成に必要な各オブジェクトが、指定されたDNSサーバから解決できることを確認します。こ れらのオブジェクトは、JSON ファイルまたはHX DP インストーラ GUI フィールドを通じて指定されま す。
  - a) クラスタ オブジェクトの IP アドレスを特定します。

#### # nslookup <object> <dns\_server>

<object>は、クラスタの設定でHX Data Platform インストーラに指定する可能性があるすべてのオブ ジェクト、つまり、vCenter Server、ESX サーバ、コントローラ VM のアドレス、ストレージクラスタ 管理またはデータ ネットワークのアドレス、DNS サーバ、NTP サーバ、メール サーバ、SSO サーバ などの FQDN または IP アドレスです。

- b) クラスタの設定オブジェクトごとに繰り返します。
- ステップ4 手順2または手順3のいずれかが確認できない場合、HX Data Platform Installer GUI では完全修飾ドメイン 名(FQDN)ではなく、IP アドレスのみを使用します。

## オフライン アップグレードでのクラスタ起動コマンド エラー:ノー ドを利用できません(Node Not Available)

説明

オフライン アップグレード後、VMware EAM の問題により、一部のコントローラ VM が再起動しないことがあります。stcli start cluster コマンドが「Node not available」というエラーを返します。

アクション : コントローラ VM の電源を手動でオンにして、ストレージ クラスタを起動しま す。

- ステップ1 コントローラ VM の電源を手動でオンにします。
  - a) vSphere Web クライアントにログインします。
  - b) 電源がオンになっていないコントローラ VM を見つけ出します。

ナビゲータから、[vCenter インベントリ リスト (vCenter Inventory Lists)]>[仮想マシン (Virtual Machines)]>[vm] を選択します。

ストレージ コントローラ VM の名前には、stct1vm というプレフィックスが付きます。

- c) 右クリックするか、または[アクション(Actions)]メニューから、[電源(Power)]>[電源オン(Power On)]を選択します。
- d) すべてのストレージ コントローラ VM の電源がオンになるまで、この手順を繰り返します。

**ステップ2** ストレージクラスタを再起動します。

- a) いずれかのコントローラ VM のコマンド ラインにログインします。
- b) コマンドを実行します。
  - # stcli cluster start

## HX プラグインの導入後に vSphere Replication プラグインが失敗する

#### Description

このエラーは、HX Data Platform プラグインをインストールした後に vSphere Replication プラグ インをインストールすると発生します。最初に vSphere Replication プラグインをインストール してから、HX Data Platform プラグインをインストールすることを推奨します。

アクション: HX Data Platform プラグインの登録を解除する

このタスクでは、HX 拡張機能を vCenter Managed Obejct Browser (MOB) から削除します。

### 始める前に

- 1. vSphere Replication プラグインを vCenter MOB から削除します。
- 2. vSphere Replication 仮想マシンを vCenter インベントリから削除します。
- 3. HX vCenter クラスタを vCenter データセンターから削除します。
- ステップ1 まだの場合、vSphere ESX Agent Manager SDK をダウンロードします。
- ステップ2 VCenter から HyperFlex クラスタ オブジェクトを削除します。
- ステップ3 vCenter サーバ MOB 拡張マネージャにログインします。
  - a) ブラウザで、パスとコマンドを入力します。

https://vcenter\_server/mob/moid=ExtensionManager&doPath=extensionList

- b) ログイン クレデンシャルを入力します。
- ステップ4 vCenter Server MOB 拡張マネージャで、MOB と、削除したクラスタに関連付けられている拡張機能を表示します。
  - a) rootFolderを見つけて (Datacenters) リンクをクリックします。

[Data Object Type: ServiceContent] ページで [Name] 列をスクロールして、[Value] 列に示されているリン クをクリックします。

b) childEntityを見つけて (datacenter\_name) リンクをクリックします。

[Managed Object Type: ManagedObjectReference:Folder] ページで [Name] 列をスクロールして、[Value] 列 に示されているリンクをクリックします。

c) hostFolderを見つけて (host) リンクをクリックします。

[Managed Object Type: ManagedObjectReference:Datacenter] ページで [Name] 列をスクロールして、[Value] 列に示されているリンクをクリックします。

d) childEntityを見つけて、(datacenter\_name) に対応する値をメモします。この値は、登録解除するク ラスタのドメイン ID です。

[Managed Object Type: ManagedObjectReference:Folder] ページで [Name] 列をスクロールして、[Value] 列 に示されているリンクをクリックします。

- ステップ5 [ExtensionManager] ページで、拡張機能を登録解除します。
  - a) ブラウザで、パスとコマンドを入力します。

https://vcenter\_server/mob/moid=ExtensionManager&method=unregisterExtension

- b) 拡張キーの値または (datacenter\_name\_link) を入力し、[Invoke Method] をクリックします。
- **ステップ6** 削除したクラスタが、vCenter が HX Data Platform プラグインと通信するために使用していた CIP である場合、vsphere-client サービスを再起動します。
  - a) vCenter Server MOB 拡張マネージャで、MOB と、削除したクラスタに関連付けられている拡張機能を 表示します。
  - b) extensionManager を見つけて ExtensionManager リンクをクリックします。

[Data Object Type: ServiceContent] ページで [Name] 列をスクロールして、[Value] 列に示されているリン クをクリックします。

c) extensionLIst["com.springpath.sysmgmt"] リンクを見つけます。

[Managed Object Type: ManagedObjectReference:ExtensionManager] ページで [Value] 列をスクロールして、 この列に示されているリンクをクリックします。完全なリストを表示する必要がある場合は、(more...) をクリックします。

d) server を見つけて server リンクをクリックします。

[Data Object Type: Extension] ページで [Name] 列をスクロールして、[Value] 列に示されているリンクを クリックします。

e) /plugins/stGui-1.0.zip で終わる URL を見つけます。これは HX Data Platform プラグインに使用される CIP です (例: "https://cs002-cip-m.eng.storvisor.com/plugins/stGui-1.0.zip")。

[Data Object Type: ExtensionServerInfo[]] ページで明細リストをスクロールして、[Name: url]、[Type: string] で [Value] が /plugins/stGui-1.0.zip のものを見つけます。

- **ステップ7**前のステップで見つけた CIP が、vCenter から削除したクラスタに関連付けられている場合、拡張機能をク リーンアップする必要があります。
  - a) ssh を使用して vCenter にログインします。
  - b) HX Data Platform プラグイン拡張機能フォルダをクリーンアップします。バージョンは古いものの、まだ互換性のある HX Data Platform プラグインを別のクラスタが実行している場合は、この作業が必要です。
  - c) vSphere サービスを再起動します。コマンドを実行します。

# service vsphere-client restart

**ステップ8** すべてのセッションからログアウトし、再度ログインします。

### 次のタスク

- 1. データセンター クラスタを再作成します。ホストを一度に1つずつ HX vCenter クラスタ に追加します。
- 2. データストアから vSphere Replication 仮想マシンを再登録します。
- **3.** vSphere Replication アプリケーションの Web フロントエンドで、vSphere Replication プラグ インを再作成します。再作成した vSphere Replication プラグインが vCenter 内で使用可能で あることを確認します。
- **4.** HX Data Platform インストーラから HX Data Platform プラグインを再インストールし、ストレージ クラスタを再作成します。

# アップグレードは失敗するが、すべてのノードが最新であると報告される

### Description

この問題は、vCenterから送信されるRemoteExceptionによるものです。この例外の原因として 最も可能性が高いのは、HX ストレージクラスタと vCenter 間のネットワーク接続が断続的に 途切れることにあります。

アクション:アップグレードを再試行します

### オンライン アップグレードの再開が失敗する

### Description

まれに、アップグレードが失敗した HX ストレージ クラスタでオンライン アップグレードを 再開しようとすると、アップグレードが再び失敗することがあります。ただし、HX クラスタ は障害状態から回復して、正常な状態になっています。

### アクション:もう一度アップグレードを再試行する

CLIを使用してアップグレードを再試行する場合は、stcli cluster upgrade コマンドで-fまたは--forceオプションを使用します。あるいは、HX Data Platform プラグインを使用してアップグレードを再試行してください。

# Cisco UCS のアップグレード中にコントローラ VM の電源がオンにならない

Description

サポートされていないボードを搭載したサーバストレージコントローラからのファームウェアのアップグレードが失敗する

vSphere がメンテナンス モードを終了した際、サーバ上の VM の電源がオンにならないことが あります。電源がオンにならない可能性がある VM には、ストレージ コントローラ VM も含 まれます。

### アクション:コントローラ VM を手動で再起動する

これは、VMware の既知の問題です。詳細については、VMware KB の記事「Auto-Start Is Not Run When Manually Restarting a Host in Maintenance Mode」を参照してください。

## サポートされていないボードを搭載したサーバストレージコントロー ラからのファームウェアのアップグレードが失敗する

### Description

UCSファームウェアのアップグレードが失敗しました。考えられる理由は、サポートされていないボードが HX サーバで使用されていることです。

### アクション:ボードをデコミッションしてから再コミッションする。

- **ステップ1** 参照されているボードをデコミッションしてから再コミッションします。
- ステップ2 サーバが正常であることを確認します。
- ステップ3 ファームウェアのアップグレードを再試行します。
- ステップ4 これで問題が解決しない場合は、Cisco TAC に連絡してサポートを求めてください。

### vCenterの問題によりノードのアップグレードが失敗する

### 説明

オンライン アップグレード中に、vCenter デーモンがノード上でクラッシュすることがありま す。その場合、ノードではHX メンテナンスモードを開始できません。HX メンテナンスモー ドが開始されないと、ノードでアップグレードを完了できません。vCenter が正常に機能して いる他のすべてのノードでは、アップグレードが完了します。

アクション:影響を受けたノードでアップグレードを実行し直す

ステップ1 vCenter の問題を修正します。

ステップ2 クラスタ内の任意のノードからアップグレードを再開します。

HX Data Platform は、すでにアップグレードしているノードをスキップし、先に進んでアップグレードできていないノードのアップグレードを完了します。

## ノードが正常な状態に戻るのを待機してアップグレードが停止する

### Description

LSI のバージョンがバージョン9よりも古い場合、ノードでのアップグレード時にディスクが 見つからないことがあります。ノードが正常でない場合、アップグレードを続行できません。 LSI バージョン9は、UCS ファームウェア バージョン 2.2(6f) と 2.2(7c) に関連付けられていま

す。

アクション:ノードを手動で再起動する

ステップ1 コントローラ VM コマンド ラインにログインします。たとえば ssh を使用します。

ステップ2 ディスクが表示されていることを確認します。lsscsi コマンドを実行します。

# lsscsi

| 2:0:0:0] | disk | ATA     | INTEL SSDSC2BB12 | CS01 | /dev/sdb |
|----------|------|---------|------------------|------|----------|
| 2:0:1:0] | disk | SEAGATE | ST1200MM0088     | N003 | /dev/sdc |
| 2:0:2:0] | disk | SEAGATE | ST1200MM0088     | N003 | /dev/sdd |
| 2:0:3:0] | disk | SEAGATE | ST1200MM0088     | N003 | /dev/sde |
| 2:0:4:0] | disk | SEAGATE | ST1200MM0088     | N003 | /dev/sdf |
| 2:0:5:0] | disk | SEAGATE | ST1200MM0088     | N003 | /dev/sdg |
| 2:0:6:0] | disk | SEAGATE | ST1200MM0088     | N003 | /dev/sdh |
| 2:0:7:0] | disk | ATA     | INTEL SSDSC2BX48 | CS01 | /dev/sdi |
| 3:0:0:0] | disk | VMware  | Virtual disk     | 1.0  | /dev/sda |

ステップ3 ノードを手動で再起動します。

## クラスタの拡張エラー:クラスタが見つからない

### 説明

HX Data Platform のクラスタ拡張ウィザードで、HX ストレージ クラスタが見つかりませんでした。

アクション: クラスタの IP アドレスを手動で入力する

クラスタ拡張ウィザードの [Management IP Address] フィールドに、手動でHX ストレージクラ スタ管理 IP アドレスを入力します。

クラスタIPアドレスを見つけるには、次のようにします。

- ステップ1 vSphere Web クライアントから、[vCenter Inventory Lists] > [Cisco HyperFlex Systems] > [Cisco HX Data Platform] を選択します。
- ステップ2 ストレージクラスタ名をクリックして選択します。パネルの最上部にある [Action Menu] から、[Summary] を選択します。
- ステップ3 表示された概要から、クラスタ管理 IP アドレスを見つけます。

## DNS サーバが見つからないためにクラスタの拡張が失敗する

#### Description

ストレージクラスタの拡張では、新しいノードを FQDN ではなく、IP アドレスを使用して指 定する場合でも、DNS サーバが必要です。HX Data Platform インストーラは、クラスタの作成 中に指定されたすべての DNS サーバをチェックします。

- ・以前指定された DNS サーバのいずれかが到達不可能な場合、クラスタの拡張は失敗します。
- HX Data Platform のインストール時に DNS サーバを指定しなかった場合、クラスタの拡張 は失敗します。

これらの条件のいずれかが当てはまる場合は、是正措置を実行します。

アクション:正しい DNS サーバを特定して指定する

**ステップ1** 任意の HX コントローラ VM のコマンド ラインにログインします。たとえば、ssh を使用します。 ステップ2 ストレージ クラスタに設定されている DNS サーバを特定します。

#### # stcli services dns show

サンプル応答

- 10.64.1.8
- 10.64.1.9

DNSのアドレスが表示されない場合は、手順4に進みます。

**ステップ3** ストレージ クラスタで利用できなくなっているすべての DNS サーバを削除します。

#### # stcli services dns remove --dns <dns\_server>

ステップ4 ストレージ クラスタに新しい DNS サーバを追加します。

ストレージクラスタを作成したときに DNS サーバを指定しなかった場合は、疑似 DNS サーバを追加します。

#### # stcli services dns add --dns <dns\_server>

- ステップ5 クラスタの作成に必要な各オブジェクトが、指定されたDNSサーバから解決できることを確認します。こ れらのオブジェクトは、JSON ファイルまたは HX DP インストーラ GUI フィールドを通じて指定されま す。
  - a) クラスタ オブジェクトの IP アドレスを特定します。

#### # nslookup <object> <dns\_server>

<object>は、クラスタの設定でHX Data Platform インストーラに指定する可能性があるすべてのオブ ジェクト、つまり、vCenter Server、ESX サーバ、コントローラ VM のアドレス、ストレージクラスタ 管理またはデータ ネットワークのアドレス、DNS サーバ、NTP サーバ、メール サーバ、SSO サーバ などの FQDN または IP アドレスです。

- b) クラスタの設定オブジェクトごとに繰り返します。
- c) オブジェクトが解決に失敗する場合は、DNS サーバ ファイルにエントリを追加します。
- ステップ6 指定された DN サーバが動作することを確認します。
  - a) DNS サーバの IP アドレスを確認します。

#### # nslookup <dns\_server>

- b) ストレージ クラスタで使用するように設定されているすべての DNS サーバについて繰り返します。
- **ステップ7** 手順5と手順6を繰り返し、追加されたすべての DNS サーバが有効で、すべての HXDP オブジェクトが 各 DNS サーバを通じて解決できることを確認します。
- ステップ8 HX Data Platform インストーラに戻り、ストレージ クラスタの拡張を続行します。

## 古いHX インストーラによりクラスタの拡張が失敗する

#### Description

拡張のために追加したクラスタノードが間違ったクラスタに追加されます。これは、複数のク ラスタの作成で同じ HX Data Platform インストーラを使用し、その後、その同じ HX DP イン ストーラを使用してそれらクラスタの1つを拡張する場合に起こります。HX DP インストーラ は、デフォルトでは最新のクラスタにノードを追加します。

アクション: HX Data Platform インストーラ OVA を再展開する

ステップ1 HX Data Platform インストーラ OVA を再展開します。

ステップ2 新しい HX Data Platform インストーラを使用してクラスタを拡張します。

## セキュア ブートが有効になっているとインストールに失敗する

#### 説明

セキュアブートが有効になっているノードに ESXi を再展開すると、インストールが失敗します。インストールまたは拡張中に、ノードに ESXi バージョン 7.0 U2 以前が混在している場

| sys/rack-unit-1 |                                                                      |  |
|-----------------|----------------------------------------------------------------------|--|
| Failed          | Configuring static ip on a ESXi server                               |  |
|                 | Server sys/rack-unit-1 config failed                                 |  |
|                 | Reason: Please upgrade ESXi on all nodes to 7.0U2 or above and retry |  |
|                 | <ul> <li>Checking ESXi IP availability</li> </ul>                    |  |
|                 | <ul> <li>Compare SP annotations</li> </ul>                           |  |
|                 | <ul> <li>Create SP annotations</li> </ul>                            |  |
|                 | ✓ Powering off server                                                |  |
|                 | ✓ Powering on server                                                 |  |
|                 | <ul> <li>Waiting for ESXi login prompt through SoL</li> </ul>        |  |
|                 |                                                                      |  |
| sys/rack-unit-2 | Configuring static ip on a ESXi server                               |  |
| Failed          | Server sys/rack-unit-2 config failed                                 |  |
|                 | Reason: Please upgrade ESXi on all nodes to 7.0U2 or above and retry |  |
|                 | <ul> <li>Checking ESXi IP availability</li> </ul>                    |  |
|                 | ✓ Compare SP annotations                                             |  |
|                 | <ul> <li>Create SP annotations</li> </ul>                            |  |
|                 | ✓ Powering off server                                                |  |
|                 | ✓ Powering on server                                                 |  |
|                 | <ul> <li>Waiting for ESXi login prompt through SoL</li> </ul>        |  |
|                 |                                                                      |  |
| sys/rack-unit-3 | Configuring static in on a FSVi server                               |  |
| Succeeded       | Cherking Status points Excisive                                      |  |
|                 | Cnecking ESALIF availability                                         |  |
|                 | <ul> <li>Compare SP annotations</li> </ul>                           |  |

合、ハイパーバイザー構成フェーズが次のエラーで失敗することがあります。

### アクション

クラスタ内のすべてのノードを ESXi バージョン 7.0 U2 以降にアップグレードして、再試行します。

## ホストの問題

## 手動による ESX インストール後の statsd の再起動

Description

手動でHX Data Platform サーバに ESX を再インストールした後、パフォーマンス統計情報が正しく表示されるように、stats daemon をリセットします。

#### アクション: stats daemon の再起動

- ステップ1 ESX ホストのコントローラ VM のコマンドラインにログインします。
- ステップ2 restart コマンドを実行します。

### # /etc/init.d/statsd restart

**ステップ3** ストレージクラスタのすべての ESX ホストのコントローラ VM でステップ1 およびステップ2 を繰り返します。

### services.sh restart 実行時の scvmclient 管理サービスの再起動

### 説明

services.sh restart を実行すると、scvmclient 管理サービスが再起動する。

Â

- 注意 このコマンドを実行すると、特定のホストから HX データストアが接続解除されます。
  - 1. ノードをメンテナンスモードにします。
  - 2. ESX コマンド ラインにログインします。
  - 3. サービスを再起動します。
    - # services.sh restart
  - 4. ESX ホストデーモン、vCenter エージェント サービス、およびコントローラ VM を再起動 します。
    - # /etc/init.d/hostd restart
    - # /etc/init.d/vpxa restart

# ESX サーバの再起動によるアップグレードの終了とメンテナンスモードの開始

#### 説明

アップグレード中の ESX サーバの電源リセットにより、アップグレードが終了し、サーバで メンテナンス モードが開始されます。

#### アクション:メンテナンス モードの手動での終了

手動でサーバのメンテナンスモードを終了します。アップグレードが続行します。

## EAM がコンピューティング ノードで起動しない

#### 説明

EAM がコンピューティング ノードで自動的に再起動しませんでした。

アクション: EAM を手動で再起動する

## ノードがダウンした場合、ノードの削除に失敗する

### 説明

3つのノードだけが稼働している場合にはノードを削除することはできません。

アクション:はじめに交換ノードを追加する

3ノードクラスタ内のノードを交換する場合は、TACによるサポートが必要です。ノードで障害が発生しているためにクラスタのノード数が3になった場合、ノードを交換するにはTACによるサポートが必要です。

### HA が有効になっている ESX ホストの再起動

### 説明

システムがアクセスできないストレージクラスタのホストの HA を有効にした場合、ESX ホ ストを再起動すると、ストレージコントローラ VM の電源がオフになります。

これは、VMwareのHA障害の処理方法とESX Agent Manager(EAM)設定間の相互作用によるものです。これにより、ストレージコントローラVMが、復元後に電源オンにならない現象が生じる可能性があります。

アクション: HA が有効になっている ESX ホスト上でストレージ コントローラ VM の電源を オンにする

ステップ1 最初に障害が発生したホスト上で HA を再設定します。

ステップ2 ストレージ コントローラ VM を手動で電源オンにします。

## クラスタへの別ノード同時追加時のノード障害

### 説明

既存のストレージクラスタにノードを追加する場合、ストレージクラスタは、再調整が完了 するまで元のストレージクラスタと同じ HA 復元力を持ち続けます。

たとえば、3ノードのストレージクラスタがあり、2つのコンバージドノードをストレージク ラスタに追加する場合などです。再調整が完了するまで、ストレージクラスタは、5ノードの ストレージクラスタではなく、3ノードのストレージクラスタとして動作します。したがっ て、バランスの再調整が完了する前にノードで障害が発生すると、ストレージクラスタのス テータスは低下します。

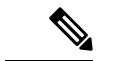

(注) 再調整は通常、次のような状況で発生します。

- ・24時間の再調整スケジュールごとに行われ、ノードに障害が発生した場合の2時間後、またはストレージクラスタの領域が不足している場合にも行われます。
- ・1 つのディスクの使用率が 50% を超えた場合またはディスク クラスタの集約使用率が 50% 未満の場合。

アクション:ストレージクラスタの再調整を手動で開始する

**ステップ1** ストレージ コントローラ VM のコマンド ラインから次のコマンドを実行します。

# stcli rebalance start --force

ステップ2 再調整ステータスをモニタするには、次のコマンドを使用します。

# stcli rebalance status

### vNIC または vHBA の変更後の PCI パススルーの設定

説明

vNIC または vHBA を手動で Cisco HyperFlex (HX) サービス プロファイルまたはサービス プロ ファイル テンプレートに追加すると、PCI デバイスが再列挙され、VMware directpath I/O 設定 が失われます。サービスプロファイルを変更すると、ホストハードウェアが更新されるため、 PCI パススルーを再設定する必要があります。サービス プロファイルを変更した ESX ホスト ごとに次の手順を実行します。

変更した ESX ホストのストレージ コントローラ VM で次の手順を実行します。

アクション: ESX ホスト上で vSphere サービス プロファイルを更新する

ステップ1 ESX ホストを HX メンテナンス モードにします。

- ステップ2 サービスプロファイルで変更(ハードウェアの追加など)を行うか、変更を確認します。
- ステップ3 ESX ホストをリブートします。

このホストのダイレクトパス設定が失われます。

ステップ4 vCenter にログインして、[DirectPath I/O 設定(DirectPath I/O Configuration)] ページを選択します。

vCenter クライアントで: [ESX ホスト(ESX host)]>[設定(Configuration)] タブ>[ハードウェア (Hardware)]ペイン>[詳細設定(Advanced Settings)]>[編集(Edit)]の順に選択します。 vCenter Web クライアント: [vCenter インベントリ(vCenter Inventory)] で、[リソース(Resources)]> [ホスト(Hosts)]>*ESX* ホスト>[管理(Manage)]>[設定(Settings)]>[ハードウェア(Hardware)]> [PCI デバイス(PCI Devices)]>[編集(Edit)] の順に選択します。

- ステップ5 パススルー用の LSI カードを選択します。
  - a) [DirectPath I/O 設定(DirectPath I/O Configuration)] ページから、[パススルーの設定(Configure Passthrough)] を選択します。
  - b) [パススルー用のデバイスをマーク(Mark devices for passthrough)] リストから、パススルー用の LSI カードを選択します。
  - c) [OK] をクリックします。
- ステップ6 ESX ホストをリブートします。
- ステップ7 HX ストレージ コントローラ VM (StCtlVM) の設定を編集して、PCI デバイスを HX ストレージ コント ローラ VM に再マップします。
  - a) 不明な PCI デバイスを見つけて削除します。

vCenter クライアント: *HX* ストレージョントローラ *VM* を右クリックして、[設定の編集(Edit Settings)]>[PCI デバイス 0 (PCI device 0)]>[削除(Remove)]>[OK] の順に選択します。

vCenter Web クライアント: *HX* ストレージ コントローラ *VM* を右クリックして、[設定の編集(Edit Settings)]>[PCI デバイス 0 の削除(Remove PCI device 0)]>[OK] の順に選択します。

b) LSI ロジック PCI デバイスを見つけて追加し直します。

vCenter Web クライアント: *HX* ストレージ コントローラ *VM* を右クリックして、[設定の編集(Edit Settings)]>[PCI デバイス(PCI Device)]>[追加(Add)]>[LSI 論理 PCI デバイス(LSI Logic PCI device)]>[OK] の順に選択します。

vCenter Web クライアント: *HX* ストレージコントローラ *VM* を右クリックして、[設定の編集(Edit Settings)]>[PCI デバイス(PCI Device)]>[追加(Add)]>[LSI 論理 PCI デバイス(LSI Logic PCI device)]>[OK] の順に選択します。

ステップ8 ESX ホストの HX メンテナンス モードを終了します。

ホストが再びアクティブになると、HX ストレージ コントローラ VM が正常にブートして、ストレージク ラスタに再参加します。

### アップグレード後にセキュア ブートを有効にできない

これは、セキュアブートを有効にするための重要なケースです。最初にESXi6.0リリース(7.0 以前の6.5/6.7)にアップグレードする場合は、バージョンESXi7.0の特定のvSphere インス トールバンドル(VIB)を手動で削除して再インストールする必要があります。アップグレー ド後にESXiネットワークを中断せずにセキュアブートを有効にするには、次の手順を実行し ます。

ステップ1 ノードにログインし、NENIC ドライバをアンインストールします。

(注) ノードを再起動します。

- ステップ2 VIB を再インストールします(例: Cisco\_bootbank\_nenic\_1.0.33.0-1OEM.670.0.0.8169922.vib)。
- ステップ3 最初の2つの手順をすべてのノードで繰り返し、ローリング方式でノードを再起動します。
- ステップ4 セキュア ブートを有効にします。詳細な手順については、「セキュア ブート モードの有効化」を参照し てください。

## ディスクの問題

## 3ノードのストレージクラスタ上で、すべてまたは大半のディスクに 障害が発生すると、データの割り当てができない

### 説明

ノード上のすべてのハードディスクに障害が発生すると、HX Data Platform はノードにデータ を割り当てることができません。3ノードのストレージクラスタでこの問題が発生した場合、 HX Data Platform は、データの整合性を維持する上で最低限必要な3つのデータのコピーを維 持することができません。その結果、仮想的な ENOSPC 状態となります。

ノード上で複数のハードディスクに障害が発生し続けた場合、ストレージクラスタはノード への書き込みを行おうとし、ディスク上の残りの領域を使用することから、不安定な状態とな ります。たとえば、3つのノードすべてに10台のHDDがあり、3番目のノード上で9台の HDDに障害が発生した場合、不安定な状況が生じた結果、3番目のノード上のディスクでは、 クラスタのサイズが実際のサイズの10%に制限されます。これは、物理的な ENOSPC 状態で す。また、オールパスダウン(APD)状態を引き起こす可能性もあります。

## アクション:ストレージクラスタ内のすべてのノード上で、ストレージを物理的に調整します。

- ステップ1 破損したディスクを問題のないディスクと交換します。
- **ステップ2** ストレージクラスタに別のノードを追加します。
- **ステップ3**確実に整合性がとれるように、ノードのストレージキャパシティを調整します。
- **ステップ4** ストレージクラスタが自動的に回復しない場合は、ストレージクラスタを再起動する必要があります。
  - a) クラスタ内のいずれかのノード上で、ストレージコントローラ VM のコマンド ラインにログインしま す。
  - b) ストレージ クラスタをシャットダウンします。

stcli cluster shutdown

c) ストレージクラスタを再起動します。

stcli cluster start

# ディスクを削除するとストレージョントローラ VM の再起動に失敗する

### 説明

ディスクを削除して、自動再スキャンが完了する前にストレージ コントローラ VM を再起動 した場合、ストレージ コントローラ VM の電源がオンにならない場合があります。

アクション:ディスクの削除後にストレージ コントローラ VM の電源をオンにする

- ステップ1 ストレージ コントローラ VM の電源がオフになっていることを確認します。
- **ステップ2** スクリプトを実行します。

/opt/springpath/support/rescanLuns.sh

ステップ3 ストレージ コントローラ VM の電源をオンにします。

### NVMe ドライブを交換した後にクラスタ管理 IP が失敗する

#### 説明

NVMe ドライブを交換すると、クラスタ サービスが実行されないことがあります。 アクション: start cip-monitorコマンドを使用してサービスを開始します。 cip-monitor のステータスを確認するには、status cip-monitorコマンドを使用します。

## ストレージョントローラ VM 上で障害が発生した SSD ホスティングを 復旧させる

### 説明

ストレージコントローラ VM をホストする SSD に障害が発生した場合、SSD を復旧させる必 要があります。

アクション:障害が発生した SSD を復旧させる

ステップ1 障害が発生した SSD を搭載したホストのコマンドラインにログインします。

ステップ2 SSD のステータスが [dead timeout] になっていることを確認します。

esxcli storage core device list -d SSD ID | grep 'Status:'

Status: dead timeout

**ステップ3** ストレージ コントローラ VM の vmx をすべて強制終了させます。

ps | grep vmx | grep -i stCtlvm

kill -9 process\_id\_of\_controller\_vm

**ステップ4** ストレージアダプタを再スキャンします。

esxcli storage core adapter rescan -a

- ステップ5 同じ仕様の新しい SSD にディスクを置き換えます。
- ステップ6 hostd を再起動します。
- ステップ1 ストレージ コントローラ VM の電源をオンにします。

## インストール後に SCVM クロックを同期する方法

インストール後に SCVM クロックを同期するには、次の手順に従います

- 1. Storfs を停止する前に、ユーザの VM の電源を切ります。
- 2. 各ノードで、次のコマンドを実行します。

Stop storfs ntpsync -yfs.

- 3. すべてのノードが NTP と同期するのを待ちます。
- 4. storfs を開始します。

## vNode スクラバ検出

### 説明

vNode スクラバは、ストレージディスクを定期的にスキャンして、潜在的なディスクの破損を 検出し、不良ブロックを修復します。

log messages/stats/commandsを使用して、その操作と進行状況を確認します。

Starting Vnode Scrubber Vnode Scrubber Ends Vnode Scrubbing FT <FT Number>

#### アクション

vNode スクラバは月に1回開始されますが、無効にすることができます。

## VM の問題

## コントローラ VM の電源をオンにできない

### Description

vSphere EAMが、リソース不足のためにコントローラ VMの電源をオンにできませんでした。

これは、vSphere HA がオンであり、アドミッション コントロールが [Reserved failover capacity to be at 1 host] に設定されている場合に発生します。この設定では、HA アドミッション コント ロールは 1 つのホストが完全にフェールオーバーするのに十分なリソースを予約します。

### アクション:vSphere アドミッション コントロールを調整する

VMwareドキュメント『Best Practices for Admission Control』(https://docs.vmware.com/en/ VMware-vSphere/6.0/com.vmware.vsphere.avail.doc/ GUID-BD6D9434-84C8-4937-BC76-04852F5EA136.html)を参照します。

vSphere を適切に調整します。

## 自動 vMotion 移行がタイムアウト エラーで失敗する

### Description

この問題は、16+16ノードのクラスタで観察されています。これは、VMwareの既知の問題で す。詳細については、VMware KBの記事「vMotion of a VM fails with the error: "Timed out waiting for migration data" (2143834)」を参照してください。

アクション:ネットワーク接続を確認する

## 2 つのノードの障害によりストレージ コントローラ VM の電源オンに 失敗する

### Description

これは、VMware EAM(ESX Agent Manager)の問題が原因です。EAM がホスト上の VM を正しくマーキングしていません。

アクション:ストレージクラスタを再登録する

ストレージクラスタを再登録して vCenter ビューを同期します。ストレージコントローラ VM で、次のコマンドを実行します。

# stcli cluster reregister

## HA および DRS が有効な状態でホストに VM を追加できない

Description

ユーザ VM の電源オンが「All required agent virtual machines are not currently deployed on host 'hostname' and the controller VM on the same ESX host is down.」で失敗します。 HA では、エージェントとしてマークされているいずれかの VM(この場合はコントローラ VM)の電源がオンではない場合には、ホスト上でVMの電源をオンにすることはできません。 DRS がこのホストにユーザ VM を配置する場合、この VM は電源オンになりません。 アクション: 次の手順を実行する。

- ステップ1 vCenter クラスタから、[DRS Automation] 設定を [Manual] に変更します。
- ステップ2 ESX ホストから VM の電源を直接オンにします。
- **ステップ3** [Power On] ダイアログ ボックスで、コントローラ VM の電源がオンになっている ESX ホストを選択します。

### ディスク共有の制限が設定された VM でのパフォーマンス低下

#### 説明

ディスク共有の制限が設定されたVMの電源がオンになると、各データストアのパフォーマンスが低下する。

アクション:VMware 単位で想定されている動作です。

ステップ1 mclock スケジューラを無効化します。

ステップ2 デフォルトのスケジューラに移動します。

# ストレージクラスタが読み取り専用状態の場合の DRS による VM の移行

### 説明

ストレージクラスタが読み取り専用状態になっていると、それらがすでに読み取り専用のストレージクラスタにある場合であっても、VMware DRS プロセスは VM をデータストアに移行します。その結果 VM は起動不可になります。

アクション:ストレージクラスタが読み取り専用状態の場合には、DRS を手動で無効にします。

ステップ1 HX Data Platform ストレージ クラスタを選択します。

vSphere Web クライアントナビゲータから、[vCenter Inventory Lists] > [vCenter Inventory Lists] > [Cisco HyperFlex Systems] > [Cisco HX Data Platform] > [cluster] の順に選択します。

ステップ2 [Summary] タブを選択し、[VC Cluster] リンクをクリックして [vCenter Summary] タブに切り替えます。 [Manage]>[Services]>[vSphere DRS] の順にクリックします。[Edit] をクリックして [Turn ON vSphere DRS] をオフにし、[OK] をクリックします。

### 古い EAM 拡張により VM の電源オンに失敗する

### Description

HX Data Platform を部分的にインストールまたはアンインストールした場合、HX Data Platform 拡張用の古い ESX Agent Manager (EAM) が残る場合があります。これにより、HX Data Platform のインストール完了後に、仮想マシンの電源オンが妨げられる場合があります。Managed Object Browser (MOB) 拡張マネージャを使用して、古い拡張を削除します。

アクション:古い EAM HX Data Platform 拡張を削除する

- ステップ1 まだの場合、vSphere ESX Agent Manager SDK をダウンロードします。
- ステップ2 vSphere クラスタからデータセンターを削除します。
- ステップ3 HX クラスタの UUID を指定します。

各エージェンシーには、基盤となる vSphere 拡張機能を参照するフィールド、cluster\_domain\_id があり ます。この拡張機能 ID には、Managed Object ID (moid) が使用されています。

ストレージ コントローラ VM コマンド ラインから次のコマンドを実行します。

# stcli cluster info | grep vCenterClusterId: vCenterClusterId: domain-c26

- **ステップ4** ストレージクラスタの拡張機能を登録解除する:vCenter サーバ MOB 拡張機能マネージャにログインします。
  - まず、HyperFlex クラスタを登録解除します。
  - a) ブラウザで、パスとコマンドを入力します。

https://vcenter\_server/mob/?moid=ExtensionManager

vcenter\_server は、ストレージクラスタが現在登録されている vCenter の IP アドレスです。

- b) 管理者用のログインクレデンシャルを入力します。
- ステップ5 クラスタ ID を持つ HX ストレージ クラスタ拡張機能を探します。[プロパティ (Properties)]> [extensionList] をスクロールして、次のストレージ クラスタ拡張機能を探します。

com.springpath.sysmgmt.cluster domain id および com.springpath.sysmgmt.uuid.cluster domain id。

クリップボードに、これらの文字列をそれぞれコピーします。文字列の端に二重引用符(")がある場合、それを除外します。

ステップ6 各ストレージクラスタ拡張機能の登録を解除します。a) [メソッド(Methods)]テーブルから UnregisterExtension をクリックします。

b) [UnregisterExtension] ポップアップに拡張機能のキー値である com.springpath.sysgmt.cluster\_domain\_id を入力します。

例:com.springpath.sysgmt.domain-26

- c) [メソッドの呼び出し(Invoke Method)] をクリックします。
- ステップ7 古い EAM 拡張機能を削除する: vCenter サーバ MOB ESX エージェンシー拡張機能マネージャにログインします。

次に、HyperFlex クラスタに関連付けられていた古い EAM 拡張機能を削除します。

a) ブラウザで、パスとコマンドを入力します。

https://vcenter\_server/eam/mob/

vcenter\_server は、ストレージクラスタが現在登録されている vCenter の IP アドレスです。

- b) 管理者用のログインクレデンシャルを入力します。
- **ステップ8** 当該のクラスタ ID を持つ古い HX ストレージ クラスタの ESX エージェンシー拡張機能を見つけます。
  - a) [プロパティ(Properties)] > エージェンシー > [値(Value)] までスクロールします。
  - b) エージェンシーの値をクリックします。
  - c) [エージェンシー (Agency)]ウィンドウで、[プロパティ (Properties)]>[solutionID]>[値 (Value)] 拡張機能を確認します。正しい *cluster\_domain\_id* があることを確認します。

例:com.springpath.sysgmt.domain-26

- ステップ9 古い ESX エージェンシー拡張機能を削除します。
  - a) [エージェンシー (Agency)] ウィンドウの [メソッド (Methods)] テーブルからメソッドを選択し ます。

古いESX エージェンシーは、destroyAgency または uninstall のいずれかを使用して削除できます。

- b) [メソッド (method) ] ポップアップで、[メソッドの呼び出し (Invoke Method)] をクリックします。
- **ステップ10** [ExtensionManager] タブを更新し、extensionList エントリに com.springpath.sysgmt.cluster\_domain\_id という拡張機能が含まれていないことを確認します。
- ステップ11 vSphere クライアント サービスを再起動します。

vSphere クライアントサービスが再起動されると、HX Data Platform の拡張機能が削除されます。vSphere クライアントサービスを再起動すると、ブラウザを介した vCenter へのアクセスが一時的に無効になります。

ステップ12 HX Data Platform のインストールを実行し完了します。

古い EAM 拡張の削除に関する追加オプションについては、テクニカル アシスタンス センター(TAC) に確認してください。

## VM フォルダやファイルの削除に非常に長い時間がかかる

### 説明

ユーザ VM が、ファイル システム内に残っているユーザ VM 向けに作成された ESX \*.lck ファ イルや、vSphere にアクセスできなくなった場合、VM ファイルやフォルダの削除には非常に 長い時間がかかる場合があります。

アクション: ESX サーバの VM ロック ファイルをクリアする

ステップ1 ストレージ クラスタ内のすべての VM ロック ファイルを探します。

# cd /vmfs/volumes/my\_datastore

# find . -name .lck\* | xargs -n1 rm

ステップ2 VM のファイルまたはフォルダの削除を再試行します。

### VM ディスク使用率と vCenter VM コミット サイズの不一致

### Description

VM にスナップショットまたは ReadyClone がある場合、VM ディスク使用率が vCenter の仮想 マシン コミット サイズと一致しません。

アクション:なし

# VM タスクの移行が失敗し、結果としてレプリケーションエラー10001 が発生する

### 説明

最大 64 個のレプリケーションジョブを同時に実行できます。48 レプリケーションスロットが 保護のため予約され、16 レプリケーションスロットが移行のため予約されます。予約されて いる保護用レプリケーションスロットが使用できる場合、最大 64 個の移行ジョブが同期レプ リケーションを開始できます。

VMの移行を開始すると、新しいレプリケーションジョブがトリガーされます。新しいレプリケーション ジョブが失敗し、次のシナリオのいずれかでレプリケーション エラー (1001) となる可能性があります。

アグレッシブなレプリケーション間隔で多数のVMを持つデータレプリケーションが設定され、スケジュールされたレプリケーションジョブが継続的に実行されている場合。進行中のレプリケーションが128個のVMDKを複製するときに保護および移行用の新しいレプリケーションを開始する場合、スロットが利用可能でも新しいレプリケーションジョブが失敗する可能性があります。

•16 個以上の VM の移行が保護されている VM の 48 レプリケーションの進行中に開始された場合。

### Action:

システムで実行されているレプリケーションジョブが64個未満の場合は、[VMの移行(migrate VM)]タスクを再び開始します。また、既存のレプリケーションスケジュールのレプリケーション間隔を増やして、ウィンドウを作成し、移行タスクの完了後に元のレプリケーション間隔に 戻すこともできます。

### VM の移行でエラーが発生しました

### 説明

VMを移行すると、新しいスナップショットが取得され、新しいレプリケーションタスクが開始されます。既存のレプリケーションタスクが現在進行中であり、別のスナップショットがまだ複製されていない場合、移行タスクは失敗し、次のエラーメッセージが表示されます。

## **PrepareFailover** が失敗しました。最新の VM の失敗していないスナップショット: xx ~ xx-xx は複製されていません。

#### Action:

進行中のすべての複製タスクが完了したら、VMの移行を再開始します。古いスナップショットがある場合は、次のコマンドを使用して手動で削除します。

stcli dp vm スナップショットの削除: vmid xxx--スナップショット id xxx

### VM 移行 BadVersionException エラー

### 説明

VM を保護した後、スケジューラのレプリケーションが進行中に、実行された移行操作が 「BadVersionException」エラーで失敗します。

#### Action:

VMの移行中に「BadVersionException」エラーが表示された場合は、移行操作を再試行します。

## データストアの問題

## コンピューティングノードを削除してもデータストアが削除されない <sup>説明</sup>

ストレージクラスタからコンピューティングノードを削除しても、関連付けられているデー タストアが削除されませんでした。

アクション:データストアを手動で削除する

## 複数のデータストア追加時のエラー:ホスト上にマウントポイントが 見つからない

### Description

VMwareの問題により、同時に複数のデータストアを追加しようとして、一部のデータストア がマウントされないことがあります。

アクション:データストアを再マウントする

一度にマウントするデータストアを減らしてマウントします。

HX プラグインを使用して、最初にマウントされなかったデータストアを再マウントします。

## NFS 全パス ダウンが発生し [File Locked by Consumer on Host] メッセー ジが表示される

### 説明

シリアル I/O 制御(SIOC) に関する VMware の問題が原因で、NFS 全パス ダウン(APD) が 発生し、次のようなメッセージが表示されます。

NFSLock: 2210: ファイルはホスト host name 上のコンシューマーによって排他ロックでロックされています。

アクション: [Storage I/O Control] を切り替える

- ステップ1 vCenter からデータストア ビューで [datastore] > [Configuration] > [Properties] を選択します。
- ステップ2 [Storage I/O Control] を反対の状態に切り替えます。 有効な場合は無効にします。無効な場合は有効にします。
- **ステップ3** [Storage I/O Control] を元の状態に戻します。 有効な場合は無効にします。無効な場合は有効にします。
- ステップ4 NFS ロックが解除されていることを確認します。

## NFS のキューの深さの最大制限が最適ではありません

[説明(Description)]

Hyperflex クラスタを Hyperflex 2.5 以前のリリースからアップグレードする場合、ホストごとの NFS データストアのキュー深度の上限はデフォルトで 256 に設定されます。この設定は、パフォーマンスの問題となる可能性があります。

(注) このセクションは、VDI 固有の展開には適用されません。

### アクション (Action)

キュー深度が 1024 未満のすべてのノードに対して次の手順を実行して、NFS キューの最大深度を確認し、必要に応じて最大制限を増やします。

esxcli system settings advanced list -o /NFS/MaxQueueDepth maxQDepth:256 <- Low value

Hyperflex メンテナンス モードでノードを配置し、次のコマンドを実行します。次の変更を有 効にするには、ノードと ESXi ホストを再起動します。

esxcli system settings advanced set -o /NFS/MaxQueueDepth -i 1024 esxcli system settings advanced list -o /NFS/MaxQueueDepth maxQDepth:1024 <- Optimal value

### VLAN ID の変更後、データストアのマウントに失敗する

### 説明

ストレージクラスタの作成後にVLANIDを変更すると、データストアのストレージクラスタ へのマウントに失敗します。既存のデータストアを、ストレージクラスタからマウント解除す ることはできます。

アクション: ESX サーバのファイアウォールをリロードします。

ESX サーバのファイアウォールのリロードに関する指示については、VMware ESX のマニュア ルを参照してください。

# データ vSwitch に IP アドレス設定済みの VM カーネル ポートがある場合、データストアのマウントが失敗する

説明

VMwareの構成要件ごとに IP アドレスもしくはルールが重複する場合、接続が失われます。

アクション:トラフィックが意図した VM カーネル インターフェイスを使用しているか確認 します。

次を設定します。

• VM カーネル ポートは、IP サブネットごとに1つだけです。

vSphere 5.x を使用している場合、iSCSI マルチパスやマルチ NIC vMotion には適用されません。

- ・ルーティング不可能な専用の VLAN または vMotion 用の専用物理スイッチ。
- ・ルーティング不可能な専用の VLAN または IP ストレージ用の専用物理スイッチ。
- ・ルーティング不可能な専用の VLAN または耐障害性用の専用物理スイッチ。

### クラスタ再起動後のデータストアのマウント解除

### 説明

ストレージクラスタが正常な状態に戻った後、既存のデータストアが自動的に再マウントされ ない場合があります。これは、1つ以上のノードがダウンしている間にストレージクラスタが 再起動されたか、ストレージクラスタの再起動に長い時間がかかっている場合に発生する場合 があります。

### アクション:データストアをマウントする。

方法を選択します。

- •HX Data Platform プラグインを使用する。
- コマンドラインを使用する。

ステップ1 HX Data Platform プラグインを使用する。

- a) vSphere Web クライアントの [Navigator] から、[vCenter Inventory Lists] > [Cisco HyperFlex Systems] > [Cisco HX Data Platform] > [*cluster*] > [Manage] > [Datastores] の順に選択します。
- b) [datastore] を選択します。
- c) [データストアのマウント (mount datastore)]アイコンをクリックするか、[アクション (Actions)]メ ニューから選択します。
- d) データストアのマウントを確認し、[OK] をクリックします。

### ステップ2 コマンドラインを使用する。

- a) ストレージ クラスタ内のノードのストレージ コントローラ VM にログインします。
- b) コマンドを実行します。
  - # stcli datastore mount datastore\_name

## ストレージ**I/ORM** デーモンの実行時にデータストアのマウント解除が できない

### 説明

VMware の Storage I/O RM 機能が有効になっている場合、データストアで Storage I/O RM が有効になっていない場合でも、VMware が Storage I/O RM の追跡ファイルに書き込みを行うバグ

があります。これらの追跡ファイルが、HX Data Platform のデータストアのマウント解除を妨 げます。

アクション:マウント解除を再試行する。

- ステップ1 データストアのマウント解除を再試行します。
- ステップ2 HX Data Platform のデータストアがマウントされているすべての ESX ホストの Storage I/O RM デーモンを 停止します。
- **ステップ3** データストアをマウント解除します。
- ステップ4 必要に応じて、Storage I/O RM デーモンを再起動します。

## エラー「com.vmware.vim25.PlatformConfigFault」を伴うデータストア削 除の失敗

### Description

VSphere がランダムなデータストアを選択してハートビートに使用する、既知の VMware の問題があります。これはデータストアを削除しようとする HX Data Platform の操作をブロックします。VMware KB の「Unmounting or removing a datastore in a HA cluster fails with the error: The vSphere HA agent on host failed to quiesce file activity on datastore (2055137)」を参照してください。

アクション: ESXi ホストと vCenter をチェックしてからデータストアの削除を再試行する

- ステップ1 VM がデータストアで実行されていないことを確認します。
- ステップ2 ESX ホストから、HX Data Platform のデータストアが VMware サービス storageRM で使用されているかど うかを確認します。

# ls -ltra /vmfs/volumes/stfs-ds1/ | grep -i iorm -rwxr-xr-x 1 root root 16511 Jan 20 20:05 .iormstats.sf drwxr-xr-x 1 root root 1125 Jan 20 20:06 .iorm.sf

ステップ3 storagerm のステータスを確認します。

# /etc/init.d/storageRM status

storageRM is running

ステップ4 storagerm サービスを停止します。

# /etc/init.d/storageRM stop
watchdog-storageRM: Terminating watchdog process with PID 34096
storageRM stopped

- ステップ5 または、vSphere HA を無効にします。
  - a) vSphere クライアントの [Home] から、[vCenter Inventory Lists] > [Resources] > [Clusters > storage cluster > Manage] > [Settings] > > [Services] の順に選択します。
  - b) [vSphere HA] をクリックします。[編集(Edit)] をクリックします。

- c) 選択されている場合は、[Turn on vSphere HA] の選択を解除します。
- ステップ6 データストアの削除を再試行してください。
- ステップ7 VSphere HA を無効にしていた場合は再度有効にします。
- **ステップ8** これは考えられる解決策の1つです。これで問題が解決しない場合は、テクニカルアシスタンスセンター (TAC)にお問い合わせください。

### クロックスキューが原因でデータストアにアクセスできません。

### 説明

Hyper-v クラスタでは、いくつかのコンバージドノードが数時間にわたってシャットダウンさ れてから電源が再度オンになると、クラスタは正常と表示されますが、コンバージドノードは HX Connect の HX データストアにアクセスできないと表示されます。

コマンド ntpd -gq を実行すると、コントローラは次のメッセージを表示して戻ります。

ntp サーバが見つかりません

これは、NTP が NTP サーバとして使用されているコントローラと Windows DC の間では機能 しないことを意味します。

**アクション: ntp. conf ファイルを編集し、「tos maxdist 30」を追加します。詳細については、** 『Microsoft ドメイン コントローラと ESXi/ESX 時間を同期する』を参照してください。

## データストアが同期されていないため、ディザスタ リカバリ中にエ ラーが発生する

#### 説明

データストアの容量が不足すると、「モジュール MonitorLoop の電源オン」というエラーが表示されます。詳細については、「vSphere で VM の電源をオンにすると、モジュール MonitorLoop の電源オンに失敗したというエラーが発生する」を参照してください。

データストアの容量が増加すると、空き領域が同期されない場合があり、DR 操作でさまざま なエラーが発生する可能性があります。たとえば、次のエラーが表示されます。

アクション: これらは、容量が正しく反映されていることを確認するために、各 ESXi ホスト に対して vSphere Client からストレージの再スキャンを実行するなどして、VC/ESXi 環境で解 決する必要があります。詳細については、「vCenter Server からボリューム サイズを増やした 後、VMware ESXi データストアの空き領域が更新されない」を参照してください。

## ReadyClone、スナップショット、レプリケーションの問 題

## VMware ツールを使用して VM を停止するとレプリケーションが失敗 する

### Description

[Use VMware Tools to quiesce the virtual machine] オプションが選択されている場合、レプリケーションが失敗することがあります。

レプリケーションの開始時に、VMでレイアウト変更などのゲストツール関連アクティビティ が進行している場合、レプリケーションが失敗することがあります。関連アクティビティに は、VMDKの追加、HX Native Snapshot または Redlolog Snapshot の作成、削除、統合、VMの 再設定、または vMotion などがあります。これは一時的なステートです。

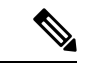

(注) VM ディスクの合計数制限は、同時に複製しているすべての VM に対して 128 です。 特定の時間に同時に保護できる VM の最大数は 48 です。

レプリケーションが失敗すると、自動的に再試行されます。数回繰り返して試行してもレプリケーションが失敗する場合、一時的なVMレイアウト変更が失敗の原因ではない可能性があります。[Use VMware Tools to quiesce the virtual machine] オプションを選択解除することを検討します。

アクション: [Use VMware Tools to quiesce the virtual machine] オプションを選択解除する

- ステップ1 HX Connect にログインします。
- ステップ2 仮想マシンに使用する保護方式の [Edit Schedule] を選択します。
  - ・独立して保護されている場合: [Replication]>[Protected Virtual Machines]>[vm\_name]>[Edit Schedule]
     を選択します。
  - 独立して保護されている場合: [Replication]>[Protection Groups]>[protection\_group]>[Edit Schedule] を選択します。

ステップ3 [Use VMware Tools to quiesce the virtual machine] を選択解除し、[Save Changes] を選択します。

## VMware ゲスト プロバイダーでのレプリケーション エラー(静止)

### 説明

スケジュールされたすべてのダウンタイムについて、すべての VM の電源を切るか、正常に シャットダウンしてから、再び起動する必要があります。

次のような予期しないストレージおよびファイル システム イベントが発生した場合:

- ・全パスダウン(APD)または PANIC
- Latency
- ・意図的/オンデマンドクラスタ/ファイルシステムのシャットダウンまたは起動

I/Oはストレージに失われ、ゲストサービスとゲストサービスは通常タイムアウトになり、読み取り専用モードまたは読み取り/書き込みモードになります。

#### アクション:リカバリを再試行する

ストレージがバックアップされて実行されたら、ゲスト ファイル システムの状態を確認し、 関連するリカバリ アクションを実行します。

- 読み取り/書き込み:ゲストシステムが読み取り/書き込みモードの場合、ゲスト内で実行 されているサービスは同期していない可能性があります。VMware ゲスト ツール サービ スを再起動します。
- •読み取り専用:ゲストシステムが読み取り専用モードの場合、VMを再起動します。

## 同じVMで別のレプリケーションが進行中の場合、リカバリされたVM での再保護操作が失敗する

同じVMで別のレプリケーションが進行中の場合、リカバリされたVMでの再保護操作は失敗 します。

アクション:VMのレプリケーションが進行中でない場合、再保護操作を再試行してください。

- ステップ1 ソースからターゲットへのレプリケーションが進行中の場合のターゲットからソースへの VM 操作の再保 護はサポートされていないため、エラーが発生します。
- ステップ2 ソースからの VM のレプリケーションが進行中でない場合は、ターゲットで再保護操作を再試行します。

## ターゲットデータストアの名前を変更すると、タスクの移行が失敗す る

#### 説明

vCenter から保護された VM のターゲット データストアの名前を変更し、VM で移行が実行されると、移行タスクはエラー応答で回復時に失敗します。

Failover: Failover failed for VM: KD-3. Reason: Clone files failed with error 10031 for  $<\!\text{VMID}\!>$ 

### 操作(Action)

同じ VM で移行を再試行します。

最新のスナップショットがデータストアの名前を変更した後に予定通り策定された場合、移行 は問題なく動作します。

# Workflows のバックアップが失敗しエラー メッセージが表示されます。

### 説明

場合によっては、スナップショット ワークフローまたはバックアップ ワークフロー中に、差 分ディスクが正確にクリーンアップされないことがあります。この時点で、ワークフローは完 全に実行できず失敗します。次のエラー メッセージも表示されます。

Non-native snapshots exists - Error

### Action:

差分ディスクを指すスナップショットを削除するか、すべてのスナップショットを削除して バックアップ ワークフローを再開します。

### SSLv3 が無効な状態でソフトウェアのバックアップが失敗する

#### Description

vSphere 5.5 および 6.0 u1 の VMware のバグが原因で SSLv3 が無効な場合、バックアップ ソフ トウェアが失敗することがあります。

### アクション: VMware KB 記事を参照します

VMwareの関連記事へのリンクをクリックします。

<sup>(</sup>注)

- vSphere 6.0u1 の場合は、「Enabling support for SSLv3 in ESXi (2121021)」(http://kb.vmware.com/selfservice/ microsites/search.do?language=en\_US&cmd=displayKC&externalId=2121021)を参照してください。
- vSphere 5.5 の場合は、「Enabling support for SSLv3 on vSphere 5.5 (2139396)」(https://kb.vmware.com/ selfservice/microsites/search.do?language=en\_US&cmd=displayKC&externalId=2139396)を参照してください。

## データストアの名前変更後にリカバリが失敗する

### Description

ターゲットデータストアの名前変更直後にリカバリを実行すると、「データストアが見つかりません (Datastore not found)」というエラーでリカバリが失敗することがあります。

### アクション:リカバリを再試行する

データストアの名前の変更後数分間待機してから、リカバリを再試行します。

## サイレントモード通知が有効な場合に復元、移行、またはテストリ カバリが失敗する

### 説明

リカバリ、移行、またはテストリカバリ操作がサイレントモード通知と一緒に失敗した場合 は、[リカバリ (Recovery)] タブ内の HX Connect アクティビティメッセージを確認します。ア クティビティメッセージが既存の VM のクリーンアップによる障害を示している場合は、次 の手順を実行して問題を解決できます。

アクション:以前のテストリカバリ操作から残っている VM を手動で特定して削除する

- ステップ1 HX Connect または VMware vSphere クライアント ユーザー インターフェイスを使用して、宛先 HyperFlex クラスタを手動で検査します。操作が試行されている VM と同じ名前の既存の VM を検索します。VM が 見つかった場合は、クリーンアップされていない以前のリカバリ操作が原因で存在する可能性があります。
- ステップ2 VMware vSphere クライアントを使用して、宛先クラスタのディスクから VM を手動で削除します。

適切な VM を特定していることを確認してください。

ステップ3 リカバリ、移行、またはリカバリ操作のテストを再試行します。

## ノードを再起動すると、リカバリ、復元、複製が停止する

Description

次のコマンドを実行している間にノードを再起動すると、コマンドアクションが停止し、その 後コマンドを再試行しても失敗します。

```
• stcli dp vm recover
```

```
stcli dp vm restore
```

```
stcli dp vm clone
```

アクション:仮想マシンをクリーンアップする

ステップ1 vCenter から仮想マシンをクリーンアップします。

適切なオプションを選択します。

- ・仮想マシンが登録されている場合は、vCenterから仮想マシンを削除します。
- 仮想マシンが登録されていない場合は、データストアから VM フォルダを削除します。

ステップ2 stcli dp vm コマンドを再実行します。

### stcli vm recover コマンドを再実行すると失敗する

#### 説明

stcli vm recover を使用して初めて仮想マシンの回復を試行しましたが、完了しませんでした。また、このコマンドを再実行しても完了しませんでした。

部分的に回復した場合、仮想マシンが vCenter に登録されたままになっている可能性がありま す。これは削除する必要があります。

アクション:残っているファイルをクリーンアップする

- ステップ1 vCenter から仮想マシンを削除します。
- ステップ2 /vmfs/volumes/<volume>/<vmname>ディレクトリを削除します。
- ステップ3 リカバリ コマンドを再実行します。

# stcli vm recover

## REST API 保護グループ フィルタがすべてのグループを返す

### 説明

REST APIを使用して保護グループを検索すると、REST 呼び出しでフィルタを適用するとして も、検索結果としてすべての保護グループが返されます。

### アクション:なし

groups:get では、フィルタの name および type パラメータはサポートされません。

## VM がスナップショット統合中に機能しなくなる

### Description

HX ストレージ クラスタ内の VM に関する redo ログ スナップショットを取る場合は、redo ロ グスナップショットを保存する ESXi ホストの設定を編集します。この手順が完了していない 場合は、VM がスナップショット統合中に機能しなくなる可能性があります。

redo ログ スナップショットは、HX Data Platform のスナップショット機能ではなく、VMware のスナップショット機能を介して作成されるスナップショットです。

#### アクション: ESXi ホストで snapshot.asyncConsolidate="TRUE" を設定する

- ステップ1 ESXi ホストのコマンド ラインにログインします
- ステップ2 ファイル /etc/vmware/config を探して編集用に開きます
- ステップ3 snapshot.asyncConsolidate パラメータを TRUE に設定します。 snapshot.asyncConsolidate="TRUE"

### [Quiesce] オプションを使用したネイティブ スナップショット

### 説明

VM の電源がオンの場合に、Windows 2008 または Windows 2012 サーバでの [Quiesce] オプションを使用したネイティブ スナップショットはサポートされていません。

### アクション: [Quiesce] 以外のオプションを使用する

VMの電源をオフにしてから、スナップショットを作成するか、または[Quiesce]以外のデフォルトオプションを使用します。

## 静止ベースのスナップショットがエラー メッセージなしで失敗する

### 説明

HX Connect または vCenter で、静止ベースのスナップショットが標準エラーメッセージなしで 失敗した場合。

#### Action:

vmware.log を確認します。vmware.log で VIX\_E\_TOOLS\_NOT\_RUNNIN を確認した場合は、vShpere クライアントを使用して VMware ツールを実行し、操作を再試行します。

### vMotion がネイティブスナップショット データストアを移動できない

### 説明

vMotionによるネイティブスナップショットの移動で、関連するデータストアを移動できません。ネイティブスナップショットのある仮想マシンで、vMotionの使用はサポートされていま すが、ストレージ vMotion の選択のみサポートされていません。

アクション:元の VM だけに対して vMotion を使用する

VM を別のデータストアに移動する必要がある場合は、ソースのデータストアからスナップ ショットを削除し、元の VM に vMotion を実行します。

### 保護状態では、VMに対する再保護オプションは使用できません

保護状態では、VM に対する再保護オプションは使用できません。

アクション: VM の保護を解除し、再度保護します。

- ステップ1 VM (サイトBのローカル VM) を選択し、[保護解除(unprotect)]をクリックします。仮想マシンが保護 されていないことが表示され、セカンダリサイト(つまり、プライマリサイトのリモート)に対してローカ ルにも消失し、プライマリサイトでリモートであり、サイトBの[仮想マシン(Virtual machine)] セクショ ンに表示されることを示すメッセージが表示されます。
- ステップ2 VM を選択し、再度保護します。

ターゲットサイトへのVMのフルコピーは、この方法を使用して実現できます。VMのコピーは、ターゲットサイトに存在します。

### Site Recovery Manager のフェールオーバーと再保護の問題

#### フェールオーバー

Site Recovery Manager (SRM) リカバリを約 750 の VM で実行したとき、実行中にいくつかの VM がアクセス不能または切断状態になっていると、それらの VM では失敗します。SRM エ ラー、[VM <VM 名>のフェールオーバーの準備に失敗しました (Prepare failover failed for VM <VM name>)]が発生する可能性があります。

SRM リカバリに失敗した場合は、以下の手順を実行します。

- 1. 保護されたサイトのプレースホルダデータストアから VM の登録を解除します。
- 2. 保護されたサイトのソース データストアから VM を再登録します。
- 3. フェールオーバーの PrepareFailover 操作を再起動します。

- - (注) 700以上のVMを使用する場合は、複数の保護グループを用意するため、他に2つ以上のDRO (SRA)データストアのペアにVMを展開する必要があります。

### 再保護

Site Recovery Manager (SRM) リカバリを約750のVMで実行したとき、フェールオーバーの手順の実装後に、再保護が[保護グループPG2-BTOA が、修復する必要があるプレースホルダーを持つVMを保護しました(Protection group PG2-BTOA has protected VMs with placeholders which need to be repaired)] というエラーで失敗することがあります。このエラーは、SRMの保護グループ内に影響を受けた/問題のあるVMが存在していて、保護を設定できなかったために生じています。続行するには、保護されていないVMをSRM保護グループから削除する必要があります。

- [SRM] > [保護グループ (protection Groups)]] に移動し、保護グループと仮想マシンを選択 します。
- **2.** 影響を受けた VM を見つけ、[保護の削除 (remove protection)] を選択して、VM を保護 ループから削除します。
- 3. 再保護手順を再実行します。

## クラスタの問題

## クラスタの再登録後にコントローラ VM が EAM エージェントではなく なっている

### Description

stcli cluster reregister の実行後に、コントローラ VM が EAM エージェントとしてリスト されません。

アクション: クラスタを再作成する

ステップ1 vCenter クラスタを削除します。

ステップ2 vCenter クラスタを再作成します。

ステップ3 HX クラスタを再登録します。

# stcli cluster reregister

### 複数の再登録後にクラスタが異常な状態になる

### Description

複数のクラスタ再登録を実行すると、クラスタが異常な状態になることがあります。

アクション:クラスタを再作成する

HX クラスタは vCenter 情報を失い、virtCluster および HX 接続 ステータスはクラスタがオフラ インであることを示します。ただし HX データ プラットフォーム クラスタは、クラスタが全 体的に正常だったことを示します。

クラスタを再作成します。

# stcli cluster recreate

## ノードの削除後に ClusterNotConfigured エラーが発生する

### Description

クラスタからノードを削除した後で、いずれかのコントローラVMで stcli cluster info コマ ンドを実行すると clusterNotConfigured と示されます。

### アクション:クラスタを更新する

コントローラ VM コマンド ラインから次のコマンドを実行します。

# stcli cluster refresh

## クラスタ容量が個々のディスクよりも大きい

### 説明

表示されるクラスタ使用率の合計が、個々のディスクに対して示される使用率を上回る場合が あります。

たとえば、クラスタ使用率は80%であるのに対し、使用率が最大のディスクでも、使用率が76%として示されるといった状況です。

### アクション:なし

この違いは、管理レイヤの処理に起因する場合があります。使用率関連の決定を行う場合は常 に、必ずクラスタ使用率の値を参考にしてください。

## クラスタを再登録してもコンピューティングノードが EAM に再登録 されない

### Description

この問題はさまざまなシナリオで発生します。考えられるシナリオは次のとおりです。 シナリオ1

- 1. 2.1.x より前の古い HX バージョンから開始します。
- 2. コンピューティングノードを追加します。
- 3. クラスタを再登録します。
- クラスタをアップグレードします。クラスタにコンピューティングノードを含めるタスク が失敗します。
- シナリオ2
- 1. 2.1.x より前の古い HX バージョンから開始します。
- 2. コンピューティング ノードを追加します。
- 3. クラスタをアップグレードします。タスクが完了します。
- **4.** クラスタを再登録します。EAM レベルでタスクが失敗します。

#### シナリオ3

- **1.** 新しいHXバージョン(2.1.x以降)で開始します。
- 2. コンピューティングノードを追加します。
- **3.** クラスタを再登録します。EAM レベルでタスクが失敗します。

アクション:コンピューティングノードを削除してから再登録する

- ステップ1 コンピューティング ノードから VM を vMotion で移動し、HX クラスタからコンピューティング ノードを 削除します。
- **ステップ2** HX クラスタを再登録します。
- ステップ3 HX クラスタにコンピューティング ノードを追加します。

### 大量の処理セットがあるワークロードで遅延の急増が観測される

### Description

大量の処理セットがあるワークロードは、キャパシティ階層からデータにアクセスする必要が あります。HX Data Platform バージョン 2.1(1b) 以降、バックエンドアクセスが最適化されて、 一時的遅延増加の大きさと頻度が大幅に削減されました。

 ハイブリッドクラスタの場合:この症状が現れている場合、アップグレードに必要なメン テナンス期間が長くなります。また、デフォルトのアップグレードプロセスではこの最適 化が自動的に有効になりません。アップグレード処理中にこのパフォーマンス拡張を有効 にするには、Cisco TAC までお問い合わせください。 オールフラッシュクラスタの場合:アップグレードの時間は大きな影響を受けません。
 また、デフォルトのアップグレードパスで、このパフォーマンス拡張が自動的に有効にされます。

アクション: 2.1 (1c) 以降にアップグレードする

### クラスタのヘルス ステータスが再調整後も異常のままになる

説明

ROBO ストレージ クラスタを含め、3 つのノードからなるあらゆるクラスタでは、いずれか1 つのノードがメンテナンス モードまたは障害状態になると、クラスタのヘルス ステータスが 異常として設定されます。この問題は、再調整によって修正されることはありません。

### アクション:ノードを正常な状態に戻す

ノードまたはノード内のコンポーネントで障害が発生していないことを確認します。ノードま たはコンポーネントで障害が発生している限り、クラスタの状態は異常のままになります。コ ンポーネントまたはノードが正常な状態に戻ると、クラスタは回復し、正常な状態に戻りま す。

### ESXi ホスト上で NTP が設定されない

### 説明

ESXi ホストで電源が再投入された場合、障害が発生した場合、またはメンテナンスモードが 開始あるいは終了した場合、NTP サーバが同期されないことがあります。

ESXi ホストで NTP を手動で設定する

NTP クライアントを有効にします。

- a) vSphere Web クライアントから、[*host*]>[Manager]>[System]>[Time Configuration]>[User Network Time Protocol] を選択します。
- b) [NTP Service Startup Policy] フィールドから、[Start and stop with host] を選択します。[OK] をクリックします。
- c) ストレージ クラスタ内の各 ESXi ホストに対して繰り返します。

## プロビジョニングとは異なるクラスタ キャパシティ

説明

HX Data Platform プラグイン内で、[Summary] タブのクラスタ キャパシティと [Manage] タブの プロビジョニングされたキャパシティに、ストレージクラスタに割り当てられたストレージ量 と異なる数値の表示されることがあります。これは、次のような状況で発生します。

- クリーナーが未完了。VMは削除されたが、クリーナーが実行されていない。クリーナーは自動プロセスであり、完了後にクラスタキャパシティとプロビジョニングされた量が一致する必要があります。クリーナーコマンドに関する情報については、『Cisco HX Data Platform Command Line Interface Reference guide』を参照してください。
- シックプロビジョニングまたはシッククローン。シックディスクまたはクローンが作成 された場合、HX Data Platform は領域を確保しません。ソフト予約が使用され、データス トアに使用された領域が表示されますが、領域はストレージクラスタ内で使用されていま せん。これは、データストアをオーバープロビジョニングすることがないように、管理者 を支援する目的で設計されたものです。

アクション:ありません。

### vShield 使用時のストレージ コントローラ VM への接続

### Description

vShield は HX Data Platform のアクティビティを妨げます。HX Data Platform クラスタへの vShield のインストールは推奨されません。

アクション:選択した HX コンポーネントを除外する

vShieldをインストールする必要がある場合は、HX ストレージコントローラ VM および vCenter を vShield の保護から除外します。https://www.vmware.com/support/pubs/vshield\_pubs.html にあ る、VMware vCloud ネットワークとセキュリティ ドキュメントを参照してください。

- ステップ1 vShield Manager をインストールします。
- ステップ2 HyperFlex ストレージ コントローラ VM および vCenter Server を vShield App の保護から除外します。

vCenter で、[Host & Clusters] > [Settings & Reports] > [vShield App] > [Exclusion List] > [Add] の順に選択し ます。各コントローラ VM を stct1VM<name> で選択します。

- ステップ3 ストレージコントローラへのネットワーク接続を確認します (ping、ssh など)。
- ステップ4 vShield コンポーネントをインストールして設定します。
- ステップ5 設定が正しく動作することを確認するために、すべての ESXi ホストを同時に再起動してデータストアを オフラインにします。システムをバックアップしてから、手順3を繰り返します。

## クラスタノードの電源をオフにした後、vCenterクラスタからストレー ジクラスタが見えなくなる

### 説明

vCenter クラスタ内のノードの電源がオフになっていました。ストレージ クラスタは、ダウン ノード数の許容範囲内であり、正常です。ただし、ストレージクラスタが vSphere を介して管 理できません。 VMware vSphere 6.0 の既知のバグです。次を参照してください。 https://communities.vmware.com/thread/514117?start=0&tstart=0

アクション:ノードをリセットする。

ノードの電源をオンにするか、電源がオフのノードを vCenter クラスタから切断します。

## インターフェイスの問題

### 複数の VM 電源操作が原因でタスク キューでエラーが発生する

### Description

複数の VM 電源操作が原因で、タスク キューでエラーが発生します。

アクション:キューをクリーンアップする

電源操作は HX Connect から開始できますが、vCenter を介して実行されます。vCenter タスク コレクタの最大数は 32 です。これは変更できません。

ステップ1 キュー内のタスクをクリーンアップします。

次のURLの関連記事『VCS vSphere – Check new notifications stuck on Queued – VMware vCenter Update Manager Check Notification』を参照してください: http://www.natestiller.com/2011/02/ vcs-vsphere-check-new-notifications-stuck-on-queued-vmware-vcenter-update-manager-check-notification/

- ステップ2 HX Connect からログアウトし、再度ログインします。
- ステップ3 電源操作を再試行します。

同時操作の数が32を超えないようにします。

### HX 接続データが更新されない

### 説明

HX Connect ステータス フィールドの表示データが更新されないことがあります。

アクション:ブラウザのキャッシュをクリアする

- Microsoft Internet Explorer
  - 1. IE ブラウザから [Settings] (歯車) > [Safety] > [Delete browsing history] を選択しま す。
  - 2. 適切なチェックボックスをクリックします。
  - 3. [Delete] をクリックします。

- Google Chrome
- Chrome ブラウザから [Menu] (縦に並ぶ3つのドット) > [More tools] > [Clear browsing data] を選択します。
- 2. 適切なチェックボックスをクリックします。
- 3. [CLEAR BROWSING DATA] をクリックします。
- Mozilla Firefox
- Firefox ブラウザから、[Menu] (縦に並ぶ3本の棒)>[Options] (歯車)>[Advanced]> [Network] を選択します。
- 2. [Cached Web Content] セクションで [Clear Now] をクリックします。

## パフォーマンスチャートにノードを再起動している間のギャップが表 示される

#### 説明

HX クラスタでのノード再起動などのイベントによって、システムパフォーマンスが影響され る場合があります。そのようなイベントが発生している間は、パフォーマンスチャートにデー タ ギャップが示されることがあります。

### アクション:なし

イベントが完了すると、パフォーマンス チャートのレポート作成が続行されます。

## vSphere クライアントに HX Data Platform プラグインが表示されない

### Description

Cisco HyperFlex システムまたは Cisco HX Data Platform が vSphere クライアントまたは Web ク ライアントに表示されません。この問題が発生する場合には、いくつかの状況が考えられま す。該当する状況に対応したアクションを実行してください。

### アクション:オプションを選択します

- •HX ストレージ クラスタの作成後に vCenter サービスを再起動します。
- •アップグレード後に vCenter サービスを再起動します。
- 既存のクラスタがある vCenter に別のクラスタを追加した後に vCenter サービスを再起動 します。
- Firefox ブラウザに最新の Adobe FlashPlayer をインストールします。

ステップ1 vCenter サービスを再起動します。

- a) vCenter Server コマンド ラインにログインします。
- b) vCenter サービスを再起動します。

# ssh root@vc\_address # service vsphere-client restart

- c) vCenter が再起動するまで待ちます。通常、これには数分かかります。
- d) vCenterからログアウトしてから再度ログインし、vCenterインターフェイスが更新されることを確認し ます。

ステップ2 Firefox ブラウザに最新の Adobe FlashPlayer をインストールします。

a) Shockwave Flash のバージョンを確認します。

Firefox ブラウザのアドレス バーに about:addons と入力します。

- b) バージョンを確認し、最新の Flash Player を https://get.adobe.com/flashplayer/からダウンロードしてイン ストールします。
- c) Shockwave Flash のバージョンを再度確認します。
- d) 最新の Flash バージョン以外のバージョンがリストされている場合は、古いバージョンを無効にしま す。
- e) vSphere Web クライアントをリロードします。

## パフォーマンス チャートの表示が 100% のズームでフォーマットされ ていない

### 説明

パフォーマンス チャートの表示が 100% のズームでフォーマットされていません。

オプションのメトリックと小さな解像度を同時に選択すると、正しくフォーマットされていな いチャートが表示されます。

アクション:チャートのズームを変更する

## HX Data Platform プラグインが機能しない

### 説明

この問題は、新しいクラスタを作成した既存のvCenterで、別のバージョンのHX Data Platform も使用されている場合に発生することがあります。

### アクション: vSphere にログインし直す

vSphere クライアントからログアウトして、もう一度ログインします。

翻訳について

このドキュメントは、米国シスコ発行ドキュメントの参考和訳です。リンク情報につきましては 、日本語版掲載時点で、英語版にアップデートがあり、リンク先のページが移動/変更されている 場合がありますことをご了承ください。あくまでも参考和訳となりますので、正式な内容につい ては米国サイトのドキュメントを参照ください。